#### Importing and Using the MIDAS Staff Data Collection Sheet

This new MIDAS Staff Data Collection sheet incorporates the new GDPR legislation paragraph.

#### Saving your MIDAS Staff Data Collection Sheet

- 1. Right click on the file MIDAS Staff Data Collection Sheet in your email and select Save Target As
- 2. Save to a shared location (e.g. Y:\SIMS)

### Importing your MIDAS Staff Data Collection Sheet

1. In SIMS, go to Report – Import

| Import reports and associate                                                                                                   | ed templates from an archive                                                                     |                        |
|----------------------------------------------------------------------------------------------------|--------------------------------------------------------------------------------------------------|------------------------|
| Archive file                                                                                                    |                                                                                                  | 🖨 Open                 |
| Description                                                                                                    | Status                                                                                           | Check All<br>Clear All |
| Import associated templa                                                                                                    | tes                                                                                              |                        |
|                                                                                                    |                                                                                                  | (an inport             |
|                                                                                                    |                                                                                                  | Close                  |
|                                                                                                    |                                                                                                  |                        |
|                                                                                                    |                                                                                                  |                        |
|                                                                                                    |                                                                                                  |                        |
| Import report(s)                                                                                                    |                                                                                                  | — — X                  |
| Import report(s)                                                                                                    |                                                                                                  | ×                      |
| Import report(s)                                                                                                    | I templates from an archive                                                                      | - 0 X                  |
| Import report(s) port reports and associated rchive file C:\Users\ycal\De                                                      | I templates from an archive<br>asktop \MIDAS Staff Data Collection Sh                            | - C X                  |
| Import report(s) port reports and associated crohive file C:\Users\ycal\De scription                                           | Itemplates from an archive<br>esktop\MIDAS Staff Data Collection St<br>Status                    | ×                      |
| Import report(s)<br>port reports and associated<br>chive file [C:\Users\ycal\De<br>scription<br>MIDAS Staff Data Collection S  | I templates from an archive<br>esktop MIDAS Staff Data Collection Sh<br>Status<br>äheet pending  | - Check All            |
| Import report(s)<br>port reports and associated<br>chive file [C:\Users\ycal\De<br>scription<br>MIDAS Staff Data Collection S  | I templates from an archive<br>esktop \MIDAS Staff Data Collection Sh<br>Status<br>iheet pending | - Check All            |
| Import report(s)<br>port reports and associated<br>chive file C:\Users\ycal\De<br>scription<br>MIDAS Staff Data Collection S   | I templates from an archive<br>esktop \MIDAS Staff Data Collection SP<br>Status<br>iheet pending | ×                      |
| Import report(s)<br>port reports and associated<br>crivive file C:\Users\ycal\De<br>scription<br>MIDAS Staff Data Collection S | I templates from an archive<br>esktop\MIDAS Staff Data Collection Sh<br>Status<br>Sheet pending  | ×                      |
| Import report(s)<br>port reports and associated<br>crivive file C:\Users\ycal\De<br>scription<br>MIDAS Staff Data Collection S | I templates from an archive<br>esktop\MIDAS Staff Data Collection Sh<br>Status<br>iheet pending  | ×                      |
| Import report(s)<br>port reports and associated<br>crivive file C:\Users\ycal\De<br>scription<br>MIDAS Staff Data Collection S | I templates from an archive<br>esktop\MIDAS Staff Data Collection St<br>Status<br>Sheet pending  | ×                      |
| Import report(s)<br>port reports and associated<br>critive file C:\Users\ycal\De<br>scription<br>MIDAS Staff Data Collection S | I templates from an archive<br>esktop\MIDAS Staff Data Collection St<br>Status<br>Sheet pending  | ×                      |

- 2. Click Open, navigate to the location you saved the MIDAS Staff Data Collection Sheet to, and double
- 3. Highlight Report
- 4. Click Open

- 5. Click **Import**
- 6. Click Close

Your report is now ready to run.

## Using your MIDAS Staff Data Collection Sheet (individual staff members)

- 1. In SIMS, open the required staff record
- 2. From the Quick Links on the right of the record, select Employee Reports
- 3. Click the + next to Focus, Staff and select the **MIDAS Staff Data Collection Sheet**. Click **Open**

Report Browse

| My Reports | Name                              | Focus | Owner            | Supplier               | Updated    | Category | ^ |
|------------|-----------------------------------|-------|------------------|------------------------|------------|----------|---|
| Favountes  | ISC Current Staff                 | Staff | Imported         | CES Reporting Services | 17/08/2018 | Public   |   |
| Staff      | ISC Staff Details                 | Staff | Imported         | CES Reporting Services | 17/08/2018 | Public   |   |
|            | ISI Central Register              | Staff | Imported         | CES Reporting Services | 17/08/2018 | Public   |   |
|            | ISI Central Register (RTF)        | Staff | Imported         | CES Reporting Services | 17/08/2018 | Public   |   |
|            | MIDAS Staff Data Collection Sheet | Staff | yvonne callaghan | Green Abbey School     | 20/09/2018 | Public   |   |
|            | Multiple Single Central Record    | Staff | Imported         | CES Reporting Services | 17/08/2018 | Public   |   |

4. The data collection sheet is produced and can be printed.

|                                                                                                    | Please check that<br>Complete any missing d                                                                                                    | the information below is<br>etails, and return to the                                                                                                    | s correct.<br>school offi                                                                                                    | ce.                                                                                                    |
|----------------------------------------------------------------------------------------------------|----------------------------------------------------------------------------------------------------|----------------------------------------------------------------------------------------------------|----------------------------------------------------------------------------------------------------|----------------------------------------------------------------------------------------------------|
| BASIC DETAILS                                                                                                    |                                                                                                    |                                                                                                    |                                                                                                    |                                                                                                    |
| Title: Mrs                                                                                                    | Forename: Dawn                                                                                                    | Surname:                                                                                                    | Asher                                                                                                    |                                                                                                    |
| Middle name:                                                                                                    |                                                                                                    | Legal Surname:                                                                                                    | Asher                                                                                                    |                                                                                                    |
| Chosen name:                                                                                                    | Dawn                                                                                                    | Gender:                                                                                                    | F                                                                                                    |                                                                                                    |
| PERSONALINE                                                                                                    | ORMATION                                                                                                    |                                                                                                    |                                                                                                    |                                                                                                    |
| Date of Birth:                                                                                                    | 12-02-1968                                                                                                    | NI Number:                                                                                                    | MW36552                                                                                                    | 7B                                                                                                    |
| Ethnicity:                                                                                                    | White, British                                                                                                    | Teacher Number:                                                                                                    |                                                                                                    |                                                                                                    |
|                                                                                                    |                                                                                                    | Teacher Status:                                                                                                    |                                                                                                    |                                                                                                    |
| Qualifications:                                                                                                    |                                                                                                    |                                                                                                    |                                                                                                    |                                                                                                    |
| ADDRESS & CO                                                                                                    | NTACT INFORMATION                                                                                                    |                                                                                                    |                                                                                                    |                                                                                                    |
| If your Address                                                                                                    | or Contact information has                                                                                                    | s changed please amen                                                                                                    | d details be                                                                                                    | low                                                                                                    |
| Address:                                                                                                    | 5 Logan Close Swindon                                                                                                    | SN3 1BG                                                                                                    |                                                                                                    |                                                                                                    |
| Home Tel:                                                                                                    | 01632 857366                                                                                                    | Mobile Tel:                                                                                                    |                                                                                                    |                                                                                                    |
| Home Email:                                                                                                    | Asher@example.com                                                                                                    | Work Email:                                                                                                    |                                                                                                    |                                                                                                    |
| VEHICLE DETAI                                                                                                    | LS<br>has changed please amend                                                                                                    | l details below. You ma                                                                                                    | venter more                                                                                                    | e than one vehi                                                                                                    |
| VEHICLE DETAI<br>If your Vehicle I<br>Type:<br>Renault Clio                                                                                                    | LS<br>has changed please amend<br>Colour:<br>Red                                                                                                    | l details below. You ma<br>R<br>N                                                                                                    | yentermore<br>eg:<br>J03 HJV                                                                                                    | e than one vehi                                                                                                    |
| VEHICLE DETAI<br>If your Vehicle I<br>Type:<br>Renault Clio                                                                                                    | LS<br>has changed please amend<br>Colour:<br>Red                                                                                                    | i details below. You ma<br>R<br>N                                                                                                    | yentermore<br>eg:<br>J03 HJV                                                                                                    | e than one vehi                                                                                                    |
| VEHICLE DETAI<br>If your Vehicle I<br>Type:<br>Renault Clio                                                                                                    | LS<br>has changed please amend<br>Colour:<br>Red                                                                                                    | l details below. You ma<br>R<br>N                                                                                                    | yentermore<br>eg:<br>J03 HJV                                                                                                    | e than one vehi                                                                                                    |
| VEHICLE DETAI<br>If your Vehicle I<br>Type:<br>Rensult Clio<br>NEXT OF KIN IN                                                                                                    | LS<br>nas changed please amend<br>Colour:<br>Red<br>FORMATION                                                                                                    | l details below. You ma<br>R<br>N                                                                                                    | yentermore<br>eg:<br>J03 HJV                                                                                                    | e than one vehi                                                                                                    |
| VEHICLE DETAI<br>If your Vehicle I<br>Type:<br>Renault Clio<br>NEXT OF KIN IN<br>Please give det                                                                                                    | LS<br>has changed please amend<br>Colour:<br>Red<br>FORMATION<br>ails of anyone you wish to 1                                                                                                    | I details below. You ma<br>R<br>N<br>be contacted in an emer                                                                                                    | yen termor<br>eg:<br>J03 HJV<br>gen cy.<br>⊎sband                                                                                                    | e than one vehi                                                                                                    |
| VEHICLE DETAI<br>If your Vehicle I<br>Type:<br>Renault Clio<br>NEXT OF KIN IN<br>Please give det<br>Name:                                                                                                    | LS<br>has changed please amend<br>Colour:<br>Red<br>FORMATION<br>ails of anyone you wish to 1<br>Mr G Asher                                                                                                    | i details below. You ma<br>R<br>N<br>be contacted in an emer<br>Relationship:                                                                                                    | yentermore<br>eg:<br>J03 HJV<br>gency.<br>Husband                                                                                                    | e than one vehi                                                                                                    |
| VEHICLE DETAI<br>If your Vehicle I<br>Type:<br>Renault Clio<br>NEXT OF KIN IN<br>Please give det<br>Name:<br>Mobile Tel:                                                                                                    | LS<br>has changed please amend<br>Colour:<br>Red<br>FORMATION<br>ails of anyone you wish to 1<br>Mr G Asher<br>Work T                                                                                                    | i details below. You ma<br>R<br>be contacted in an emer<br>Relationship:                                                                                                    | yentermore<br>eg:<br>J03 HJV<br>gency.<br>Husband<br>Home Tel:                                                                                                    | e than one vehi<br>01632 857366                                                                                                    |
| VEHICLE DETAI<br>If your Vehicle I<br>Type:<br>Renault Clio<br>NEXT OF KIN IN<br>Please give det<br>Name:<br>Mobile Tel:<br>Address:                                                                                                    | LS<br>has changed please amend<br>Colour:<br>Red<br>FORMATION<br>ails of anyone you wish to I<br>Mr G Asher<br>Work T<br>5 Logan Close Swindon S                                                                                                    | I details below. You ma<br>R<br>be contacted in an emer<br>Relationship:<br>el:<br>N3 1BG                                                                                                    | yentermon<br>eg:<br>J03 HJV<br>gency.<br>Husband<br>Home Tel:                                                                                                    | e than one vehi<br>01632 857366                                                                                                    |
| VEHICLE DETAI<br>If your Vehicle I<br>Type:<br>Renault Clio<br>NEXT OF KIN IN<br>Please give det<br>Name:<br>Mobile Tel:<br>Address:<br>Data Protection Lag                                                                                                    | LS<br>has changed please amend<br>Colour:<br>Red<br>FORMATION<br>ails of anyone you wish to I<br>Mr G Asher<br>S Logan Close Swindon S<br>IBM061: The school is registered w                                                                                                    | I details below. You ma<br>R<br>be contacted in an emer<br>Relationship: +<br>el: +<br>N3 1BG                                                                                                    | yentermore<br>eg:<br>J03 HJV<br>gency.<br>łusband<br>łome Tel:                                                                                                    | e than one vehi<br>01632 857366<br>nd processing of                                                                                           |
| VEHICLE DETAI<br>If your Vehicle I<br>Type:<br>Rensult Clio<br>NEXT OF KIN IN<br>Please give det<br>Name:<br>Mobile Tel:<br>Address:<br>Data Protection Leg<br>parsond data. The se<br>of the data with other                                                                                                    | LS ass changed please amend Colour: Red FORMATION ails of anyone you wish to 1 Mr G Asher Vork T 5 Logan Close Swindon S Ballion: The school is regulated a blue a day purce the information of the school is regulated at the school is regulated at the school is regu | I details below. You ma<br>R<br>be contacted in an emer<br>Relationship: F<br>el: F<br>N3 1BG<br>Infine Information Commission<br>and Code In the Declare<br>above person if formation.                                                                                                    | y enter morr<br>eg:<br>J03 HJV<br>gency.<br>Husband<br>fome Tel:<br>The school is<br>The school is r                                                                                     | e than one vehi<br>01632 857366<br>nd processing of<br>equired to share son                                                                   |
| VEHICLE DETAI<br>If your Vehicle I<br>Type:<br>Rensult Clio<br>NEXT OF KIN IN<br>Please give det<br>Name:<br>Mobile Tel:<br>Address:<br>Data Protection Leg<br>personal data. The so                                                                                                    | LS has changed please amend Colour: Red FORMATION ails of anyone you wish to I Mr G Asher Vork T 5 Logan Close Swindon S Islation: The school is registered w food hea a day to protect this infor agencies including Warwicktire C details of how we use and share the                                                                                                    | I details below. You ma<br>R<br>be contacted in an emer<br>Relationship: +<br>N3 1BG +<br>N3 1BG +<br>N3 1BG contact Commission<br>mation and to keep it up to date<br>and to keep it up to date<br>and you contail and the Department<br>showe personal information.                                                                                                    | y enter more<br>eg:<br>J03 HJV<br>gency.<br>Husband<br>fome Tel:<br>er for holding a<br>the school is r<br>The school is r<br>the for holding a                                          | e than one vehi<br>01632 857366<br>nd processing of<br>equired to share son<br>. Please see our                                               |
| VEHICLE DETAI<br>If your Vehicle I<br>Type:<br>Rensult Clio<br>NEXT OF KIN IN<br>Please give det<br>Name:<br>Mobile Tel:<br>Address:<br>Data Protection Leg<br>Data Protection Leg<br>Presond data. The so<br>of the data with other<br>Preson clista. The so                                                                                                    | LS ass changed please amend Colour: Red FORMATION ails of anyone you wish to 1 Mr G Asher SLogan Close Swindon S Billion: The school protect the information division for the school protect the information to be add by use and share the have the right to withdraw or amend to have out out and the formation is in writingly contacting (intert                                                                                                    | I details below. You ma<br>Relationship: F<br>Relationship: F<br>N3 1Bc/<br>M3 1Bc/<br>M3 1Bc/                                                                                                    | y enter more<br>eg:<br>J03 HJV<br>gency.<br>Iusband<br>fome Tel:<br>The school is r<br>The school is r<br>The school is r<br>the for hidding is<br>the for hidding is<br>personal inform | e than one vehi<br>01632857366<br>Id processing of<br>processing of share son<br>Please son our<br>nation at any time,<br>withdrawal of or an |
| VEHICLE DETAI<br>If your Vehicle I<br>Type:<br>Renault Clio<br>NEXT OF KIN IN<br>Please give det<br>Name:<br>Mobile Tel:<br>Address:<br>Data Protection Leg<br>Privacy Natice Autor<br>Privacy Natice Network<br>Privacy Natice Network<br>Privacy Natice Network<br>Privacy Natice Network<br>Privacy Natice Network<br>Privacy Natice Network<br>Privacy Natice Network<br>Privacy Natice Network<br>Privacy Natice Network<br>Privacy Natice Network<br>Plasma Detation your conse<br>Name: | LS<br>ass changed please amend<br>Colour:<br>Red<br>FORMATION<br>ails of anyone you wish to I<br>Mr G Asher<br>5 Logan Close Swindon S<br>Hellion: The school is registered wi<br>hold has a didy protect this infor<br>agardis including Warwickshire C<br>deals of how we are and shee the<br>have the right to wilddraw or ament<br>to have cardin protect if inform                                                                                                    | I details below. You man<br>R<br>R<br>Relationship:<br>I BG<br>N3 1BG<br>N3 1BG<br>N3 | yentermore<br>eg:<br>JU3 HJV<br>gency.<br>Husband<br>Home Tel:<br>er for holding a<br>The school is r<br>I for Education<br>personal infore<br>an noify us of i                          | e than one vehi<br>01632 857360<br>nd processing of<br>copired to share so<br>b. Please see our<br>nation at any time,<br>withdrawal of or ar |

# Using the Staff Data Collection Sheet (groups of staff members)

- 1. In SIMS, go to Reports Run Report
- 2. Click the + next to Focus, + next to Staff select the MIDAS Staff Data Collection Sheet
- 3. Double click on the report MIDAS Staff Data Collection Sheet

| <sup>15</sup> Enter parameter values for report                                                                                                    |       |                |         |   |   | - | × |
|----------------------------------------------------------------------------------------------------|-------|----------------|---------|---|---|---|---|
| For Teaching Staff - Click True<br>For Support Staff - Click False<br>For All Current Staff - Click<br>Accept All<br>Accept All (bypass filter condition) |       | ● Tru<br>○ Fal | e<br>se |   |   |   |   |
| Date of Leaving is empty or is after:                                                                                                    | Value | 27 July        | 2018    | _ | _ |   |   |
| Accept All (bypass filter condition)                                                                                                    |       |                |         |   |   |   |   |
|                                                                                                    |       |                |         |   |   |   |   |
|                                                                                                    |       |                |         |   |   |   |   |
|                                                                                                    |       |                |         |   |   |   |   |

- 4. Make your selection in the Enter Parameter values for report panel
- 5. Click OK to run the report
- 6. The data collection sheets are produced and can be printed.